# Como você reorienta URL usando a ferramenta de segurança da Web de Cisco?

## Índice

Pergunta Ambiente Para o tráfego de HTTP Para o tráfego HTTPS

#### Pergunta

Como você reorienta URL usando a ferramenta de segurança da Web de Cisco?

#### Ambiente

A ferramenta de segurança da Web de Cisco (WSA) que executa alguma versão de AsyncOS.

Além do que a utilização da ferramenta de segurança da Web de Cisco para monitorar e obstruir o tráfego a determinados Web site, você pode igualmente usá-lo para reorientar usuários a um Web site diferente. Você pode configurar o dispositivo para reorientar o tráfego destinado originalmente para uma URL ou um Web site a um lugar que você especifica usando categorias feitas sob encomenda URL. Isto permite que você reoriente o tráfego no dispositivo em vez do servidor de destino que reorienta o.

## Para o tráfego de HTTP

- 1. Crie uma categoria do costume URL (**GUI** > gerenciador de segurança da Web > categoria feita sob encomenda URL) e inclua a URL que você deseja reorientar.
- 2. Inclua esta categoria nova do costume URL na política de acesso relevante (GUI > gerenciador de segurança da Web > políticas de acesso > categorias URL).
- 3. Na categoria do costume URL. a seção, seleciona a categoria relevante do costume URL, seleta **inclua** sob a coluna do ajuste, e selecione então a opção da **reorientação** para a categoria interessada do costume URL.
- 4. A opção da reorientação foi selecionada uma vez, uma caixa de texto aparecerá sob o nome da categoria do costume URL. Nesta caixa de texto, incorpore a URL a que você deseja os pedidos ser reidrected.

## Para o tráfego HTTPS

Àrevelia, o HTTPS URL não pode ser reorientado como os URL do HTTP. A fim reorientar HTTPS URL, devem ser decifrados primeiramente (**GUI > gerenciador de segurança > política de descriptografia da Web**). Uma vez que o HTTPS URL foi decifrado, estará sujeitado então ao acesso policia. O HTTPS URL pode então ser reorientado sob a política de acesso.

- 1. Crie uma categoria do costume URL (**GUI > gerenciador de segurança da Web > categoria feita sob encomenda URL**) e inclua a URL que você deseja reorientar.
- Inclua esta categoria nova do costume URL na política de acesso relevante (GUI > gerenciador de segurança da Web > políticas de acesso > categorias URL) e na política de descriptografia (gerenciador de segurança GUI > de Web > política de descriptografia > categorias URL).
- 3. Na política de descriptografia selecione a opção do **Decrypt** para a categoria incluída do costume URL.
- 4. Na política de acesso selecione a opção da **reorientação** para a categoria incluída do costume URL.
- 5. A opção da reorientação foi selecionada uma vez, uma caixa de texto aparecerá sob o nome da categoria do costume URL. Nesta caixa de texto, incorpore a URL a que você deseja os pedidos ser reorientado.